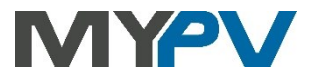

# Anleitung zur Einbindung von

# AC•THOR / AC•THOR 9s / AC ELWA 2

# in den SMA Sunny Home Manager (SHM) oder den SMA Energy Meter

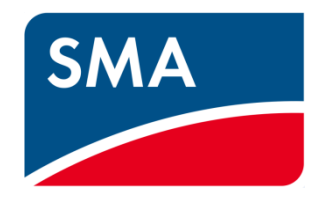

#### Inhalt

| 1. | Grundeinstellungen am my-PV Gerät                                          | 2  |
|----|----------------------------------------------------------------------------|----|
| 2. | Kommunikation mit SMA                                                      | 2  |
|    | Für SMA stehen zwei Ansteuerungstypen zur Auswahl                          | 2  |
| 3. | Einstellungen am my-PV Gerät für "SMA Home Manager"                        | 3  |
| 4. | Einstellungen am my-PV Gerät für "SMA Direkte Zähler Kommunikation"        | 4  |
| 5. | Geräteinbindung in das Sunny Portal bei Ansteuerungstyp "SMA Home Manager" | 5  |
|    | Das my-PV Gerät im SHM suchen und hinzufügen                               | 5  |
|    | Konfiguration - Punkt 1                                                    | 6  |
|    | Konfiguration - Punkt 2                                                    | 7  |
|    | Konfiguration - Punkt 3                                                    | 7  |
|    | my-PV mit SHM und Batterie                                                 | 10 |
|    | Mehrere Geräte mit dem SHM steuern                                         | 11 |
|    | Einstellungen bei Anlagen mit Nulleinspeisung (Zero Export)                | 11 |
|    |                                                                            |    |

# 1. Grundeinstellungen am my-PV Gerät

Vor Inbetriebnahme lesen Sie bitte unbedingt die dem Gerät beiliegende Montageanleitung, sowie die online verfügbare Betriebsanleitung.

Die AC•THOR Betriebsanleitung finden sie hier.

Die AC ELWA 2 Betriebsanleitung finden sie hier.

### 2. Kommunikation mit SMA

AC•THOR oder AC ELWA 2 sind mit SMA im Netzwerk über einen Router verbunden. Innerhalb dieses Netzwerks empfängt das Gerät die Information wieviel Photovoltaik-Überschuss vorhanden ist von SMA.

Gerät nicht direkt mit dem Wechselrichter oder Batteriesystem verbinden!

# Für SMA stehen zwei Ansteuerungstypen zur Auswahl

| SMA Home Manager                    | Die Leistung welche der SMA Sunny Home Manager dem my-PV Gerät vorgibt hängt nicht<br>nur von der Einspeisung ab, sondern auch von der übergeordneten Energieplanung welche<br>im SMA Portal konfiguriert werden kann. Bei dieser Ansteuerungsart entscheidet der SMA<br>Home Manager wann das my-PV Gerät Leistung abgibt.<br>HINWEIS: Es gibt keine Aufzeichnungen von Netzbezug und Netzeinspeisung in der my-PV<br>Cloud. |  |
|-------------------------------------|----------------------------------------------------------------------------------------------------|--|
| SMA Direkte Zähler<br>Kommunikation | Dieser Ansteuerungstyp ist bei den Signalquellen SMA Energy Meter und SMA Sunny Home<br>Manager verwendbar.                                                                                                    |  |
|                                     | Im Gegensatz zum Ansteuerungstyp "SMA Home Manager" übernimmt das my-PV Gerät<br>selbst die Funktion des Reglers, da die Überschussinformation direkt vom SMA Zähler<br>ausgelesen wird. Die Leistungsregelung wird dabei deutlich schneller ausgeführt als beim<br>Ansteuerungstyp "SMA Home Manager".                                                                                                    |  |
|                                     | HINWEIS: Das my-PV Gerät wird dabei nicht in der Verbraucherliste im Sunny Portal<br>aufgeführt.                                                                                                    |  |
|                                     | Dieser Ansteuerungstyp steht für den AC•THOR ab Firmware Version a0020202<br>zur Verfügung, bei der AC ELWA-E ab Firmware Version 201.00!                                                                                                    |  |
|                                     | HINWEIS für AC-THOR: Um diese Firmware nachträglich auf bereits ausgelieferten Geräten<br>zu installieren, senden sie uns bitte die 16-stellige Seriennummer an support@my-pv.com.<br>Gerne aktivieren wir für sie das Update!                                                                                                    |  |

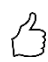

TIPP: Steuerungseinstellungen können nur verändert werden, wenn das my-PV Gerät die ab Werk voreingestellte Gerätenummer "1" hat. Auch bei mehreren Geräten ist beim Ansteuerungstyp "SMA Home Manager" keine Veränderung der Gerätenummern nötig!

Siehe Überschrift "Grundeinstellungen" ebenfalls auf der "Setup-Seite".

| <ul> <li>Grundeinstellungen</li> </ul> |        |      |
|----------------------------------------|--------|------|
| Nummer:                                | 1      | ۲    |
| Max. Leistung:                         | 100    | ₩ %  |
|                                        | Speich | nern |

# 3. Einstellungen am my-PV Gerät für "SMA Home Manager"

Am Display **oder** im Web-Interface ist unter Steuerung beim Ansteuerungs-Typ "SMA Home Manager" auszuwählen. Weitere Einstellungen sind für die Kommunikation mit SMA sind nicht erforderlich.

Für die Ansteuerung der AC ELWA 2 ist unter Umständen der Betrieb im Kompatibilitätsmodus "Imitation AC ELWA-E" erforderlich. Für den Fall, dass die Signalquelle die AC ELWA 2 noch nicht steuern kann, wird dabei eine AC ELWA-E imitiert. Die maximale Leistungsabgabe beträgt daher nur 3kW!

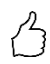

TIPP: Sollte das Gerät vom Sunny Home Manager nicht gleich gefunden werden, so könnte ein Neustart nach dem Speichern des Ansteuerungs-Typs helfen!

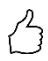

TIPP: für eine optimierte Nutzung des AC•THOR durch den Home Manager

Wenn am AC•THOR ein Heizstab <3kW angeschlossen ist, oder wenn am AC•THOR 9s ein Heizstab <9kW angeschlossen ist, dann stellen sie die Nennleistung des Heizstabes über diesen URL-Befehl am AC•THOR ein:

IP-Adresse **xxx.xxx.xxx/setup.jsn?shmmaxpower=6000** (Beispiel für einen 6kW Heizstab am AC•THOR 9s)

Sie können die Richtigkeit der Parametereingabe im Sunnyportal kontrollieren. Der Wert "Leistungsaufnahme:" 9000 W muss nach einigen Minuten auf den eingegebenen Wert geändert werden.

# 4. Einstellungen am my-PV Gerät für "SMA Direkte Zähler Kommunikation"

#### Diese Ansteuerung ist sowohl für den SMA Sunny Home Manager als auch für den SMA Energy Meter geeignet!

Am Display **oder** im Web-Interface ist unter Steuerung beim Ansteuerungs-Typ "SMA Direkte Zähler Kommunikation" auszuwählen. Weitere Einstellungen sind für die Kommunikation mit SMA sind nicht erforderlich.

| Steuerungs-Einstellungen                                                                                                    |                                                                                                    |
|----------------------------------------------------------------------------------------------------|----------------------------------------------------------------------------------------------------|
| Ansteuerungs-Typ                                                                                                    | SMA Direkte Zähler Kommunikz v                                                                                                    |
| ELWA Nummer > 1: nur 'Slave' einstellba                                                                                                    | r.                                                                                                    |
| TIPP: Für viele Ansteuerungs-Typen gibt<br>Nähere Informationen finden sie hier.                                                                           | es eigene Anleitungen zu den erforderlichen Einstellungen.                                                                                                    |
| IP Adresse der Ansteuerung                                                                                                    |                                                                                                    |
| Status Ansteuerung                                                                                                    | No Control                                                                                                    |
| Zeitablauf Ansteuerung                                                                                                    | 10 S                                                                                                    |
| Zielwert der Regelung                                                                                                    | -200 🗊 W                                                                                                    |
| Negativer Wert bedeutet Einspeisung. Ve<br>Intervall-Zielwert:<br>Intervall-Zielwert: Wenn aktiv, wird im ei<br>@Aus<br>OEin<br>Sperre Start / Stop Stunde | ränden Sie diesen Wert nur, wenn Sie mit der Regelungsstrategie vertraut sind - siehe Hilfe für weitere Details<br>ingestellten Zeitfenster ein anderer Zielwert der Regelung verwendet. |

Wählen sie "SMA Direkte Zähler Kommunikation **Auto**" wenn es nur einen Zähler gibt. Wählen sie "SMA Direkte Zähler Kommunikation **Manual**" wenn sich mehrere Zähler im Netzwerk befinden und ein bestimmter davon durch Vorgabe seiner IP-Adresse als Ansteuerungs-Quelle gewählt werden soll.

Bei der Einstellung "SMA Direkte Zähler Kommunikation Manual" darf sich die IP-Adresse der Signalquelle im Betrieb nicht verändern (beispielsweise durch einen DHCP Router), ansonsten verliert der AC•THOR oder die AC ELWA 2 das Steuersignal!

Erfolgt diese Ansteuerungsart in Kombination mit einem Batteriespeicher, so empfehlen wir Ihnen den "Zielwert der Regelung" auf "-200" Watt einzustellen!

# 5. Geräteinbindung in das Sunny Portal bei Ansteuerungstyp "SMA Home Manager"

🗥 Der SHM muss bereits im SMA Portal registriert sein!

Wählt man im SMA Portal – Konfiguration – Geräteübersicht, so wird zunächst nur der SHM angezeigt. Das my-PV Gerät erscheint anfangs noch nicht. Nach Abschluss der Konfiguration wird ein Gerät im darunterliegenden Menüpunkt – Verbraucherübersicht - aufscheinen.

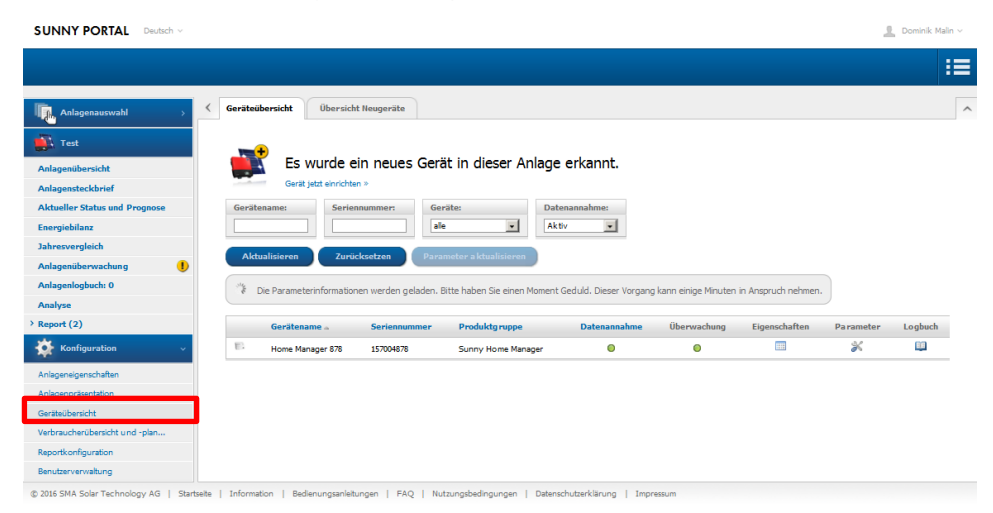

#### Das my-PV Gerät im SHM suchen und hinzufügen

Unter - Konfiguration - Geräteübersicht - Übersicht Neugeräte - "Geräte aktualisieren" wählen.

Dieser Vorgang kann einige Minuten in Anspruch nehmen.

Für diese Einstellung sind Admin-Rechte erforderlich!

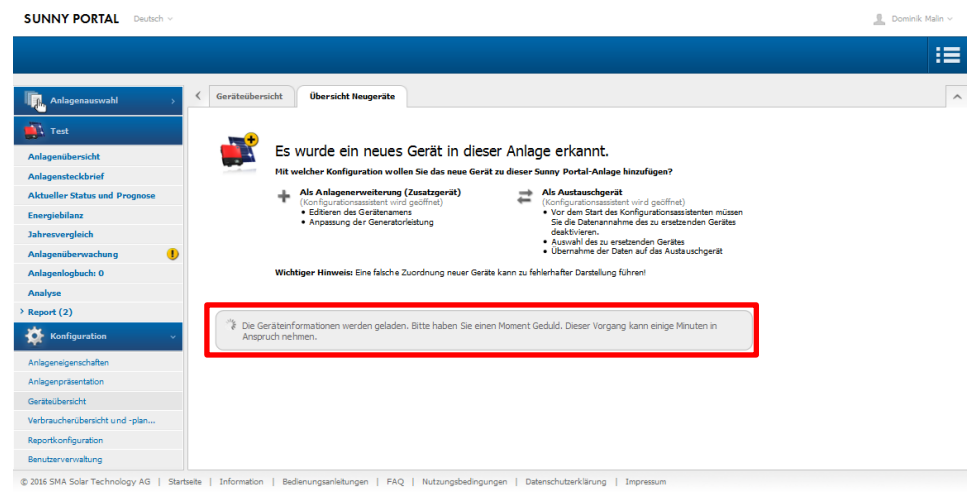

AC•THOR / AC ELWA 2 mit SMA SHM oder SMA EM, Version 230626

Das my-PV Gerät erscheint als Smart Appliance mit ihrer MAC-Adresse - "+" klicken zum Konfigurieren

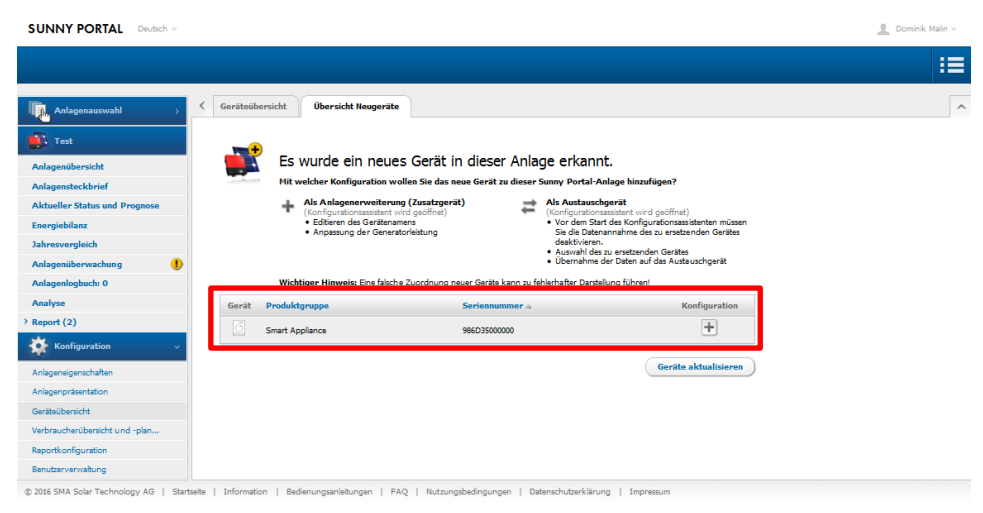

#### **Konfiguration - Punkt 1**

Als automatischer Gerätename wird der Gerätename in Kombination mit den letzten drei Zeichen der MAC-Adresse verwendet. Diese steht auch auf dem Typenschild.

| SUNNY PORTA | Deutsch 🗸                   |                                                      |                                                   |                       | 💄 Dominik Malin 🗸 |
|-------------|-----------------------------|------------------------------------------------------|---------------------------------------------------|-----------------------|-------------------|
|             |                             |                                                      |                                                   |                       | :=                |
| >           |                             |                                                      |                                                   |                       | ^                 |
|             | 1                           |                                                      | 2 > 3                                             |                       |                   |
|             | Gerätename                  | Geräteeiq                                            | enschaften Zusammenfas                            | sung                  |                   |
|             | Smart Appliance - Anle      | agenerweiterung                                      |                                                   |                       |                   |
|             | ON                          | Geben Sie den gewünschten Geri<br>ändern.            | ätenamen ein. Sie können auch einen der Vorschläg | Vorschläge wählen und |                   |
|             |                             | Gerätename*:                                         | AC ELWA-E 000                                     |                       |                   |
|             |                             | Vorschlag einfügen:                                  |                                                   |                       |                   |
|             | SMART                       | Produktnamen verwenden                               | > AC ELWA-E                                       |                       |                   |
|             | Serien nummer: 986D35000000 | Seriennummer verwenden<br>Produktname + Seriennummer | Letzte 3 Stellen AC ELWA-E 000                    |                       |                   |
|             |                             |                                                      |                                                   | * Pflichtfeld         |                   |
|             | « Zurück Abbrecher          |                                                      |                                                   | Weiter »              |                   |

#### **Konfiguration - Punkt 2**

Um lediglich Ertragsüberschüsse, die nicht mehr anderweitig von elektrischen Verbrauchern verwendet werden könnten, durch das my-PV Gerät zu nutzen, empfiehlt die Firma my-PV folgende Einstellungen:

- Priorität des Verbrauchers sehr niedrig einstellen
- Einschalten des Verbrauchers abhängig vom Anteil der PV-Energie
- Schieber "Optionaler Energiebedarf" nach Bedarf einstellen

| SUNNY PORTAL Deutsch ~                                                                                                    |                                                                                                    | 🚊 Dominik Malin 🗸 |
|----------------------------------------------------------------------------------------------------|----------------------------------------------------------------------------------------------------|-------------------|
|                                                                                                    |                                                                                                    | :=                |
| Ingenteering     General Statement     Statement     Section augment     Section augment     Section | 2<br>Bertanegonetadar<br>agoneerweiterung<br>Porntat des Verbreuweiser<br>Porntat des Verbreuweiser<br>Portender des des Georgekanden<br>Portender Georgekanden<br>Portender Georgekanden |                   |
| « Zurück Abbreche                                                                                                    | Weiter                                                                                                    |                   |

🕲 2016 SMA Solar Technology AG | Startselte | Information | Bedienungsanleitungen | FAQ | Nutzungsbedingungen | Datenschutzerklärung | Impressu

#### **Konfiguration - Punkt 3**

Die vorgenommen Einstellungen werden zur Kontrolle noch einmal dargestellt.

| SUNNY PORTA            | Deutsch ~              |                                                                                                    |                                                                                                    |                 | 🧕 Dominik Malin 🗸 |
|------------------------|------------------------|----------------------------------------------------------------------------------------------------|----------------------------------------------------------------------------------------------------|-----------------|-------------------|
|                        |                        |                                                                                                    |                                                                                                    |                 | :=                |
| >                      |                        |                                                                                                    |                                                                                                    |                 | ^                 |
|                        | 1                      | $\rightarrow$ :                                                                                                    | 2                                                                                                    | 3               |                   |
|                        | Gerätename             | Geräteeige                                                                                                    | inschaften                                                                                                    | Zusammenfassung |                   |
|                        | Smart Appliance - Anle | agenerweiterung                                                                                                    |                                                                                                    |                 |                   |
|                        |                        | Wenn die Daten richtig sind, wähl<br>Gerätename:<br>Priorität des Verbrauchers:<br>Verbraucher wird<br>eingeschaltet abhängig von: | en Sie "Fertigstellen".<br>AC ELWA-E 000<br>sehr niedrig<br>Antail der PV-Energie<br>Netzbezug: 0 %<br>PV-Erzeugung: 100 % |                 |                   |
| © 2016 SMA Solar Techr | « Zunück Abbrecher     | ion   Bedienungsanleitungen   F                                                                                                    | AQ   Nutzungsbedingungen                                                                                                   | Fertigstellen   |                   |

Mit dem Button "Fertigstellen" wir das Hinzufügen der neuen Anlagenerweiterung abgeschlossen. Dies wird durch eine Meldung bestätigt.

| SUNNY PORTAL Deutsch ~           |                                                                                                    | 🚊 Dominik Malin ~ |
|----------------------------------|----------------------------------------------------------------------------------------------------|-------------------|
|                                  |                                                                                                    | :=                |
|                                  |                                                                                                    |                   |
|                                  | Ceräteübersicht Übersicht Neugeräte                                                                                             | ^                 |
|                                  | .me                                                                                                    |                   |
| Anlagenübersicht                 | Neugeräte suchen                                                                                                    |                   |
| Anlagensteckbrief                | Um sich neue Geräte anzeigen zu lassen oder wenn hinzugefügte Geräte nicht angezeigt werden, wählen Sie "Geräte aktualisieren". |                   |
| Aktueller Status und Prognose    | ×                                                                                                    |                   |
|                                  | Gerat Anlagenerweiterung figuration                                                                                             |                   |
| Verbraucherbilanz und -steuerung | Es wurden keine G                                                                                                    |                   |
| Jahresvergleich                  | ок                                                                                                    |                   |
| Anlagenüberwachung               | Gerät '986D35000000' wurde erfolgreich als Anlagenerweiterung hinzufügt.                                                        |                   |
| Anlagenlogbuch: 0                | C Alle                                                                                                    |                   |
| Analyse                          | Schilden                                                                                                    |                   |
| > Report (2)                     |                                                                                                    |                   |
|                                  |                                                                                                    |                   |
|                                  |                                                                                                    |                   |
|                                  |                                                                                                    |                   |
|                                  |                                                                                                    |                   |
|                                  |                                                                                                    |                   |
|                                  |                                                                                                    |                   |
|                                  |                                                                                                    |                   |
|                                  |                                                                                                    |                   |

Nach Abschluss der Konfiguration scheint das my-PV Gerät im Menüpunkt – Verbraucherübersicht – auf.

| SUNNY PORTAL Deutsch ~           |                                                                                         |                                         |                                  |                          |                         |                               | 💄 Dominik Malin               |
|----------------------------------|-----------------------------------------------------------------------------------------|-----------------------------------------|----------------------------------|--------------------------|-------------------------|-------------------------------|-------------------------------|
|                                  |                                                                                         |                                         |                                  |                          |                         |                               | ::                            |
| Anlagenauswahl >                 | <<br>Verbraucherü                                                                       | bersicht<br>ucher sind für die Verwendu | a mit dem Sunny Home M           | naner konfinuriert. Wen  | in Sie weitere Verbrauc | her hinzufügen möchten. M     | chraucher hinzufügen] wählen. |
| Anlagenübersicht                 | Aktive Verbrauch                                                                        | er C Alle Verbraucher                   |                                  |                          |                         |                               | Verbraucher hinzufügen        |
| Anlagensteckbrief                | 0                                                                                       | Verbrauche mame                         | <ul> <li>Verbrauchert</li> </ul> | p ≎ Sta                  | atus 🗘 Ko               | onfiguration \$               |                               |
| Aktueller Status und Prognose    | ON                                                                                      |                                         |                                  |                          |                         | .0.                           |                               |
| Energiebilanz                    | 0                                                                                       | AC ELWA-E 000                           | Direkte Kommu                    | ikation 🥥                |                         |                               |                               |
| Verbraucherbilanz und -steuerung | i bis i von i Enträgen « Enste Seite « Vorherige Seite 1 Nächste Seite » Letzte Seite » |                                         |                                  |                          |                         |                               |                               |
| Jahresvergleich                  |                                                                                         |                                         |                                  |                          |                         |                               |                               |
| Anlagenüberwachung               |                                                                                         |                                         |                                  |                          |                         |                               |                               |
| Anlagenlogbuch: 0                |                                                                                         |                                         |                                  |                          |                         |                               |                               |
| Analyse                          | Verbraucherp                                                                            | lanung                                  |                                  |                          |                         |                               |                               |
| Report (2)                       | Für folgende Verbrau                                                                    | ucher sind Zeitfenster konfigu          | riert. Zeitfenster zeigen, war   | n ein Verbraucher laufen | n muss (dunkler Balker  | ) oder laufen kann (heller Ba | lken).                        |
| 🔅 Konfiguration 🗸 🗸              | Montag                                                                                  | Dienstag                                | Mittwoch                         | Donnerstag               | Freitag                 | Samstag                       | Sonntag                       |
| Anlageneigenschaften             |                                                                                         |                                         |                                  |                          |                         |                               |                               |
| Anlagenpräsentation              |                                                                                         |                                         |                                  |                          |                         |                               |                               |
| Geräteübersicht                  |                                                                                         |                                         |                                  |                          |                         |                               |                               |
| Verbraucherübersicht und -plan   |                                                                                         |                                         |                                  |                          |                         |                               |                               |
| Reportkonfiguration              | -                                                                                       |                                         |                                  |                          |                         |                               |                               |
| Benutzerverwaltung               |                                                                                         |                                         |                                  |                          |                         |                               |                               |
| 2016 SMA Solar Technology AG     | sta I Information I Re-                                                                 | denungsanleitungen I FAC                | I. Nutzungsbedingunge            | I Dateoschutzeckläru     | ng   Impressum          |                               |                               |

Die Verbrauchereigenschaften der neuen "Smart Appliance" können jederzeit wieder angezeigt werden.

| SUNNY PORTAL Deutsch ~           |                                   |                                                                                                    | 👤 Dominik Malin V |
|----------------------------------|-----------------------------------|----------------------------------------------------------------------------------------------------|-------------------|
|                                  |                                   |                                                                                                    | :=                |
| , Anlagenauswahl →               | Verbraucherübersicht und -planung | AC ELWA-E 000                                                                                         | ^                 |
| Test                             | Verbrauchereigenschaften          |                                                                                                    |                   |
| Anlagenübersicht                 |                                   | _                                                                                                    |                   |
| Anlagensteckbrief                | Datenannahme:                     | Aktiv                                                                                                 |                   |
| Aktueller Status und Prognose    | Verbrauchername:                  | AC ELWA-E 000                                                                                         |                   |
| Energiebilanz                    | Produktgruppe:                    | AC ELWA-E                                                                                             |                   |
| Verbraucherbilanz und -steuerung | Seriennummer                      | 986D3500000                                                                                           |                   |
| Jahresvergleich                  | Leistungsaufnahme:                | 3000 W                                                                                                |                   |
| Anlagenüberwachung               | Priorität des Verbrauchers:       | niedrig hoch                                                                                          |                   |
| Anlagenlogbuch: 0                |                                   | 0                                                                                                    |                   |
| Analyse                          |                                   | · ·                                                                                                   |                   |
| > Report (2)                     | Optionaler Energiebedarf:         | Verbraucher wird eingeschaltet abhängig von:                                                          |                   |
| Konfiguration ~                  |                                   | Anteil der PV-Energie     C Maximal erlaubte Energiekosten     Netzbezug:     0 %     V-Energieugung: |                   |
| Anlageneigenschaften             |                                   | 100 %                                                                                                 |                   |
| Anlagenpräsentation              |                                   |                                                                                                    |                   |
| Geräteübersicht                  |                                   |                                                                                                    |                   |
| Verbraucherübersicht und -plan   | Verbraucherbild:                  |                                                                                                    |                   |
| Reportkonfiguration              |                                   | ▼ V                                                                                                   |                   |
| Benutzerverwaltung               |                                   |                                                                                                    |                   |
|                                  | verbraucherfarbe:                 |                                                                                                    |                   |
|                                  | Speichern Abbrechen               | Löschen Verbraucherbild hochladen                                                                     |                   |

© 2016 SMA Solar Technology AG | Startsete | Information | Bedienungsanleitungen | FAQ | Nutzungsbedingungen | Datenschutzerklärung | Impressum

Das my-PV Gerät wird im SHM nicht über Zeitfenster gesteuert, wie es beispielsweise bei Funksteckdosen vorgesehen ist!

# Zeiten in denen die Warmwasser-Sicherstellung durchzuführen ist, sind am my-PV Gerät festzulegen. (siehe jeweilige Betriebsanleitung auf www.my-pv.com)

# A Einstellung des Optimierungsziels im SHM beachten!

Die Werkseinstellung des SHM sieht bei den Vergütungseinstellungen als Optimierungsziel "wirtschaftlich" vor. In diesem Fall empfiehlt my-PV das Optimierungsziel auf "ökologisch" zu ändern! Umstellen unter Konfiguration – Anlageneigenschaften – Parameter.

| Optimierungsziel                                                                                                    |                                                                                                    |
|----------------------------------------------------------------------------------------------------|----------------------------------------------------------------------------------------------------|
| Das Optimierungsziel gibt an, ob der Sunr<br>Wenn Sie das Optimierungsziel "ökologisc<br>Umwait, weil keine Energieverluste durch<br>Wenn Sie das Optimierungsziel "wirtschaft<br>vorteilhafteste Steuerung der Verbraucher<br>Netzstrom zu betreiben. | com Margan bei der Steasong der Verbrauchen statut nach dischigkehen oder nach virlichsflöchen Geschlagunkan orgenhen soll,<br>weislen, beschnet der Sonny kloser Kangen immer die Lässung mit den höchsten Eigenvehrunds. Ein hoher Eigenvehrunds-<br>onterangen im Strommete entethen.<br>– Vallehn, beschnet der Sonny Hone Kanger unter Bercklockforgung von Strommet und Eigenvehrunds-registung die finanziell<br>niter Umstanden kann ein dabei manchmal günstiger sein, den PV-Strom im Strommete einzupseine und die eigenen Netraucher nachts mit |
| Optimierungsziel                                                                                                    | Recorded windsatich                                                                                                    |

# my-PV mit SHM und Batterie

Die Firma my-PV empfiehlt Ertragsüberschüsse vorrangig zur Beladung der Batterie zu verwenden. Erst nach Abschluss der Batterieladung sollte die Wärmeerzeugung durch das my-PV Gerät erfolgen. Dazu ist folgende Einstellung vorzunehmen:

- "Prognosebasiertes Batterieladen" aktivieren
- "Batterieladen vor Kann-Verbraucher" aktivieren

| Geräteübersicht Gerät: | Parameter                                                            |
|------------------------|----------------------------------------------------------------------|
| Geräteklasse:          | Sunny Home Manager                                                   |
| Produktgruppe:         | Sunny Home Manager 2.0                                               |
| Seriennummer:          |                                                                      |
| Hersteller:            | SMA Solar Technology AG                                              |
| Gerätename:            | Home Manager                                                         |
| Beschreibung:          |                                                                      |
| Datenabfrageintervall: | automatisch                                                          |
| Zeitzone:              | (UTC+01:00) Amsterdam, Berlin, Bern, Niestetal, Rom, Stockholm       |
| Anlagenpasswort:       | *****                                                                |
| Automatische Updates:  | <ul> <li>Sunny Home Manager</li> <li>Geräte der PV-Anlage</li> </ul> |

#### SMA SMART HOME Einstellungen

| EEBUS Protokoll:                        | 0 |
|-----------------------------------------|---|
| Prognosebasiertes Batterieladen:        | ۲ |
| Batterieladen vor Kann-<br>Verbraucher: | • |

| Prognosebasiertes                       | Batterieladen                                                                                  |  |  |
|-----------------------------------------|------------------------------------------------------------------------------------------------|--|--|
| Prognosebasiertes Batt                  | Wenn Sie diese Funktion aktivieren, wird die<br>Batterieladung vor einem von Ihnen definierten |  |  |
| Mindest-Batterieladung                  | Kann-Verbraucher priorisiert.                                                                  |  |  |
| Batterieladen vor Kann-<br>Verbraucher: | Aktiv                                                                                          |  |  |

Nach Abschluss der Batterieladung wird das my-PV Gerät nur dann verwendet, wenn kein anderer Verbraucher eine höhere Priorität hat.

Wenn die überschüssige PV-Leistung größer ist als die maximale Ladeleistung der Batterie, können die Beladung der Batterie und die Wärmeerzeugung auch gleichzeitig erfolgen!

# Mehrere Geräte mit dem SHM steuern

Die Anpassung der geräteeigenen **Multi-Einstellungen** ist für den Betrieb von mehreren Geräten ist beim Ansteuerungstyp "SMA Home Manager" **nicht erforderlich!** 

Da beim Ansteuerungstyp "SMA Home Manager" Verbraucher wie jene von my-PV aktiv steuert werden, ist es nicht notwendig ein Gerät als Master und die übrigen als Slaves zu konfigurieren. Alle my-PV Geräte tragen weiterhin die ab Werk voreingestellte Gerätenummer 1.

# Einstellungen bei Anlagen mit Nulleinspeisung (Zero Export)

Bei Anlagen ohne Netzeinspeisung ("Eingestellte Wirkleistungsgrenze am Netzanschlusspunkt = 0 W") ist die Einstellung des Verbauchers folgendermaßen vorzunehmen.

| Optionaler Energiebedarf: | Verbraucher wird eingeschaltet abhäng | jig von:                                |                                           |
|---------------------------|---------------------------------------|-----------------------------------------|-------------------------------------------|
|                           | Anteil der PV-Energie                 | Maximal erlaubte Energiekosten          | Netzbezug:<br>0 %                         |
|                           | A                                     |                                         | 0 %<br>Überschüssige PV-Energie:<br>100 % |
|                           |                                       | Begrenzung der Wirkleistungseinspeisung |                                           |

Änderungen vorbehalten.

my-PV GmbH Betriebsstrasse 12, 4523 Neuzeug www.my-pv.com

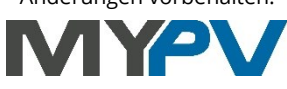